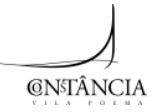

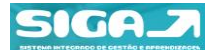

Pretende-se com este documento explicitar e demonstrar os procedimentos de funcionamento da Plataforma SIGA – área Encarregado de Educação. Na Plataforma SIGA são disponibilizados um conjunto de recursos, que visam proporcionar, ao Encarregado de Educação, um acompanhamento da gestão escolar do seu educando.

## 1. CONSULTAR HISTÓRICO DAS REFEIÇÕES - deve aceder ao menu ÁREA PESSOAL, opção registos.

Após a seleção da unidade pretendida, poderá consultar o mapa anual de refeições, clicando em Mapa de Pagamentos.

|                                                                                                    | MUN<br>meus dados regist                                                                                                    |                                                                                                    | NSTÂNCIA                                             | c                                                                               | ASA MAPA SAR                           |                                             |                                                               |
|----------------------------------------------------------------------------------------------------|----------------------------------------------------------------------------------------------------|----------------------------------------------------------------------------------------------------|------------------------------------------------------|---------------------------------------------------------------------------------|----------------------------------------|---------------------------------------------|---------------------------------------------------------------|
| <b>©N<sup>5</sup>TÂNCIA</b>                                                                                  | área pesso                                                                                                    | al                                                                                                    |                                                      |                                                                                 |                                        | I.                                          |                                                               |
| AREA PESSOAL                                                                                                 | meus dados                                                                                                    |                                                                                                    | registos                                             |                                                                                 |                                        |                                             |                                                               |
| GESTÃO                                                                                                    | RESUMO                                                                                                    |                                                                                                    | RESUMO                                               |                                                                                 |                                        |                                             |                                                               |
| PAGAMENTOS                                                                                                   | Este módulo permite-lhe consultar e/ou editar os se<br>dados pessoais.                                                                                                    |                                                                                                    | r os seus Este módulo<br>assiduidades<br>unidades de | permite-lhe consultar as<br>, pagamentos registadas<br>escalões da ação social. | as requisições,<br>relativamente a     | Unidades<br>refeições - almoço 🔹            | Grau de ensino / Funcionário:<br>selecione um grau de ensir 💌 |
| 🕑 Mapa a                                                                                                    | anual                                                                                                    | Nome:                                                                                                    |                                                      | Saldo: 16,79€                                                                   | ۲                                      | selecionar:<br>1. Mapa de pagamentos        |                                                               |
|                                                                                                    |                                                                                                    | Agrupamento:<br>Escola:<br>Turma:<br>Grau de Ensino                                                                                                    | NIF:                                                 | Histórico de consumos                                                           | Ferramentas                            | Aluno Teste                                 |                                                               |
| Consun                                                                                                    | nos                                                                                                    | Escalão atual:                                                                                                    |                                                      | Gintervalo:01-09-2014 / 31-                                                     | 08-2015 🖷 🛅                            | Escalão: sem escalão     Mana de pagamentos |                                                               |
| FDu                                                                                                    | 1 2 3 4 5 6 7 8 9                                                                                                    | 10 11 12 13 14 15 16 17 18 19 2                                                                                                    | 0 21 22 23 24 25 26 27 28 2                          | 19 30 31 R P Rm Pm Rval Rmm                                                     | al Pmval Pagou A pagar<br>(saldo)      | Pagamentos Se                               | lecionar                                                      |
| Set 10 22                                                                                                    | S) S) S) S) S) S) S) S) S) S) S) S) S) S                                                                                                    | sto info 🗙 🖌 🎸 🎸                                                                                                    |                                                      | 🖌 👡 👘 0 12 12 0 0,006 8,7                                                       | 66 0,006 0,736 <mark>8,036</mark>      |                                             |                                                               |
| Out 0 23                                                                                                    | 444 4444 ·                                                                                                    | 6 <u>66666</u> ,                                                                                                    |                                                      | 🔏 <del> </del>                                                                  | 96 0,006 8,036 <mark>16,796</mark>     |                                             |                                                               |
| Nov 20 20                                                                                                    | S) S) S) S) S) S) Info info info info info info info info i                                                                                                    | S) S) S) S) S) S) S) S) S) S) S) S) S) S                                                                                                    | () S) S) S) S) S) S) S) S) S) S) S) S) S)            | 0 0 0 0 0,000 0,000                                                             | 0E 0,00E 0,00E 16,79E                  |                                             |                                                               |
| Dez 21 21                                                                                                    | S) S) S) S) S)<br>info info info info info info info info                                                                                                    | SI SI SI SI SI SI SI SI SI SI Info Info Info Info Info                                                                                                    | S) S) S) S)<br>info info info                        | No 10 0 0 0 0,00€ 0,0                                                           | 0€ 0,00€ 0,00€ <mark>16,79€</mark>     |                                             |                                                               |
| Jan 21 21                                                                                                    | S) S) S) S) S) S)<br>Info Info Info Info Info Info                                                                                                    | SI SI SI SI SI SI Info Info Info Info Info Info Info Inf                                                                                                    | to info info info info info info info inf            | 0 0 0 0 0,00€ 0,0                                                               | 0E 0,00E 0,00E 16,79E                  |                                             |                                                               |
| Fev 20 20                                                                                                    | S) S) S) S) S) S) S) S) S) S) S) S) S) S                                                                                                    | S) S) S) S) S) S) S) S) S) S) S) S) S) S                                                                                                    | to into info info info                               | 0 0 0 0 0,00€ 0,0                                                               | 0E 0,00E 0,00E 16,79E                  |                                             |                                                               |
| Mar 22 22                                                                                                    | S) S) S) S) S) S) S) S) S) S) S) S) S) S                                                                                                    | SI SI SI SI SI SI SI SI SI SI SI SI SI S                                                                                                    | fo info info info info                               | State 1 = 1 = 1 = 1 = 1 = 1 = 1 = 1 = 1 = 1                                     | 0€ 0,00€ 0,00€ <mark>16,79€</mark>     |                                             |                                                               |
| Abr 21 21                                                                                                    | S) S) S) S) S) S) S) S) S) S) S) S) S) S                                                                                                    | SI SI SI SI SI SI SI<br>info info info info info info info                                                                                                    | to info info info info info info info inf            | 0 0 0 0 0,00€ 0,0                                                               | OE 0,00E 0,00E 16,79E                  |                                             |                                                               |
| Mai 20 20                                                                                                    | Si Si Si Si Si<br>info info info info info                                                                                                    | Si         Si         Si< | () () () () () () () () () () () () () (             | 0 0 0 0 0,00€ 0,0                                                               | 0€ 0,00€ 0,00€ 16,79€                  |                                             |                                                               |
| Jun 21 21                                                                                                    | S)     S)     S)     S)       info info info info     info info                                                                                                    | S) S) S) S) S) S) S) S)<br>info info info info info info                                                                                                    | S S S S S S S                                        | 0 0 0 0 0,00€ 0,0                                                               | 0E 0,00E 0,00E 18,79E                  |                                             |                                                               |
| Jul 23 23                                                                                                    | S) S) S) S) S) S) S) S) S) S) S) S) S) S                                                                                                    | S) S) S) S) S) S)     Info info info info info     Info                                                                                                    | () S) S) S) S) S) S) S) S) S) S) S) S) S)            | No 1970 1970 0 0 0 0 0,000 0,0                                                  | 06 0,006 0,006 18,796                  |                                             |                                                               |
| Ago 21 21                                                                                                    | S) S) S) S) S)<br>Info info info info                                                                                                    | Si Si Si Si Si Si Si Si Si Si Si Si Si S                                                                                                    | S S S S S S<br>fo info info info info info info      | <mark></mark>                                                                   | 0€ 0,00€ 0,00€ <b>16,79€</b>           |                                             |                                                               |
| <ul> <li>Legenda</li> <li>Escalão A</li> <li>Escalão B</li> <li>Sem escalão</li> <li>Sem inscriçi</li> </ul> | Sem Informação Requisição com presença Sem requisição e sem presen Sem requisição e com presença Requisição com multa e com Xequisição com multa e sem Xequisição com multa e sem Xequisição com multa e sem | ça<br>iça<br>presença<br>presença                                                                                                    |                                                      | TOTAL 0 36 36 0 0.006 25.5                                                      | se 0,006 8,766 18,766 18,766 v 1.02,20 |                                             |                                                               |

CONSULTAR ÁREA PAGAMENTOS – deve selecionar o menu PAGAMENTOS, opção multibanco por forma a consultar a referência multibanco e o montante a pagamento; pagamentos quando pretender consultar as faturas relativas ao serviço educativo usufruído pelo seu educando e SMS para consultar os envios efetuados.

| GNELÂNCIA    | MUNICÍPIO DE CONSTÂNCIA 🔒 🖪 🕐                                                                                                    |                       |         |                          |                          |        |            |                                               | Consultar dados   |         |      |          |              |  |
|--------------|----------------------------------------------------------------------------------------------------|-----------------------|---------|--------------------------|--------------------------|--------|------------|-----------------------------------------------|-------------------|---------|------|----------|--------------|--|
| VILA POENA   | pagamentos                                                                                                    |                       |         |                          |                          |        |            | _                                             | CONS              | ULTAR   | os d | ADOS E   | E MULTIBANCO |  |
| AREA PESSOAL | multibanco                                                                                                    |                       | pagar   | nentos                   |                          |        |            |                                               |                   |         |      |          |              |  |
| CESTIO       | RESUMO                                                                                                    |                       | RESUMO  |                          |                          |        |            |                                               |                   |         |      |          |              |  |
| AGAMENTOS    | Este mòdulo permite-lhe consultar a informação Este mòdulo permite-lhe consultar os pagamentos.<br>referente aos dados do Multibanco. |                       |         |                          |                          |        |            |                                               |                   |         |      |          | Refeições    |  |
|              | SMS                                                                                                    |                       |         |                          |                          |        |            |                                               |                   |         |      |          | ronongoood   |  |
|              | 51110                                                                                                    |                       |         |                          |                          |        |            |                                               | Entidade: 21328   |         |      |          |              |  |
|              | Este módulo permite-lhe<br>enviadas para o(s) educa                                                                                   | foram                 |         |                          |                          |        |            | Referencia: 069 316 582<br>Montante: XXX,XX € |                   |         |      |          |              |  |
|              | Consulta d                                                                                                    | e movimentos          |         | Faturas                  |                          |        |            |                                               |                   |         |      |          |              |  |
|              | Cons                                                                                                    | ulta de faturas       |         |                          |                          |        |            |                                               |                   |         |      |          |              |  |
|              | Saldo total: 0                                                                                                    | Saldo total: 0,00 € ① |         | turas 2015/2016 🔻 🔺 🖨 N. |                          |        | .º Doc     | pc 🔽                                          |                   |         | a ×  |          |              |  |
|              | nº doc                                                                                                    | doc tipo              | valor   | emissão                  | período<br>faturação     | estado | pagamento  | recibo                                        | n. crédito        | a pagar | EF   | detalhes |              |  |
|              | E2016/                                                                                                    | fatura                | 12,41 € | 02-03-2016               | 01-02-2016<br>29-02-2016 | Ø      | 08-03-2016 | <b>Ø</b>                                      | <mark>83</mark> 🔈 | 0,00 €  | 0    | ٠        |              |  |
|              | 2016                                                                                                    | guia receit           | a 0,01€ | 23-02-2016               | 01-01-2016<br>31-01-2016 | 0      | 23-02-2016 | <b>Ø</b>                                      | <mark>8</mark> 🔒  | 0,00 €  | Ø    | ÷        |              |  |
|              | E2016,                                                                                                    | 🗈 fatura              | 14,60 € | 02-02-2016               | 01-01-2016<br>31-01-2016 | Ø      | 23-02-2016 | <b>Ø</b>                                      | 🙁 起               | 0,00 €  | Ø    | ÷        |              |  |
|              | E2016/                                                                                                    | fatura                | 8,76€   | 04-01-2016               | 01-12-2015<br>31-12-2015 | 0      | 20-01-2016 | <b>Ø</b>                                      | <mark>8</mark> 🔒  | 0,00 €  | 0    | ÷        |              |  |
|              | E2015                                                                                                    | fatura                | 15,98 € | 02-12-2015               | 01-11-2015<br>30-11-2015 | 0      | 18-12-2015 | <b>S</b>                                      | <b>8</b> 🔈        | 0,00 €  | 0    | ٠        |              |  |
|              | E2015/                                                                                                    | fatura                | 16,71 € | 02-11-2015               | 01-10-2015<br>31-10-2015 | 0      | 05-11-2015 | <b>S</b>                                      | 8                 | 0,00 €  | 0    | Ð        |              |  |
|              | E2015.                                                                                                    | 🗎 fatura              | 8,76€   | 05-10-2015               | 01-09-2015<br>30-09-2015 | Ø      | 06-10-2015 | <b>Ø</b>                                      | <b>8</b> 占        | 0,00 €  | Ø    | ٠        |              |  |